### Passo a Passo para acessar portal do investidor SBR Empreendimentos

#### o <u>Passo 01</u>.

Acessar o site através do endereço http://www.sbrempreendimentos.com.br

### • <u>Passo 02</u>.

Clicar na aba "Portal do investidor" na parte superior direita da tela:

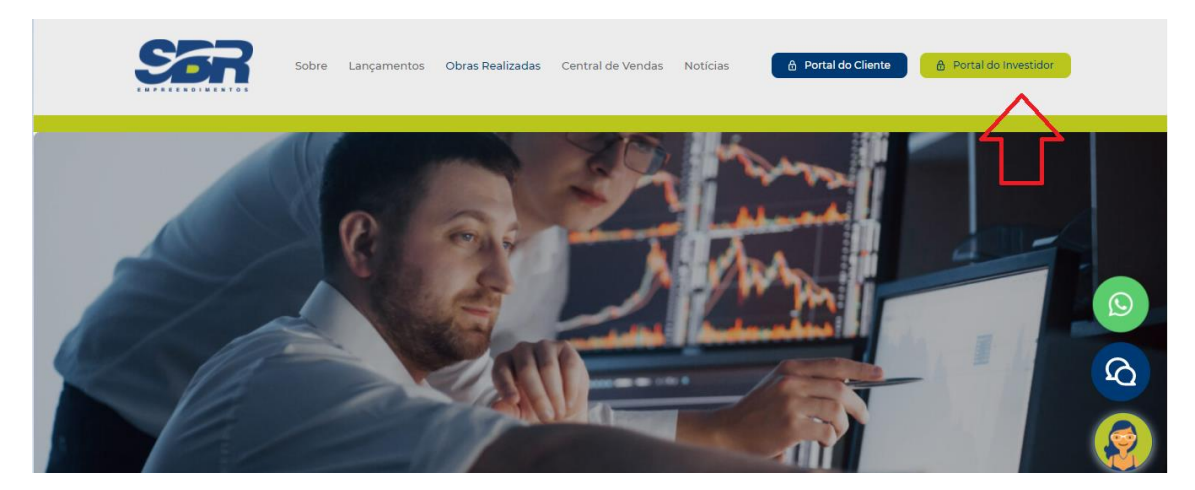

#### • <u>Passo 03</u>.

Clicar na aba "fazer login" na parte inferior da tela para ter acesso a aba de login:

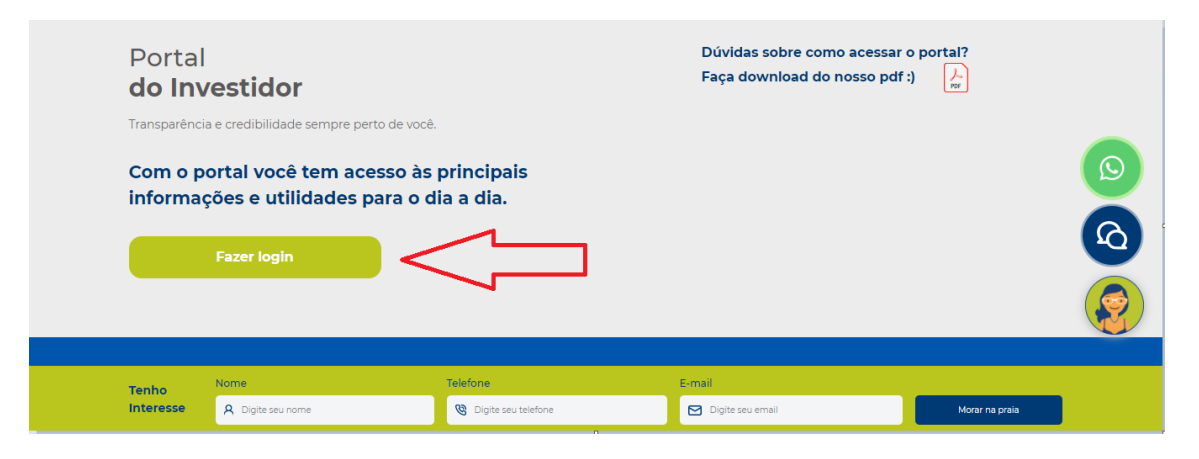

o <u>Passo 04</u>.

Inserir login e senha e em seguida clicar em "entrar".

| PORTAL<br>DO INVESTIDOR                             |
|-----------------------------------------------------|
| Digite seu login e senha para acessar esta<br>área. |
| Login<br>Senha                                      |
| ENTRAR                                              |

Observação: A senha será enviada para cada sócio via e-mail

o <u>Passo 05</u>.

Uma vez dentro do portal do investidor, você pode escolher os empreendimentos do qual é sócio e acompanhar os relatórios.

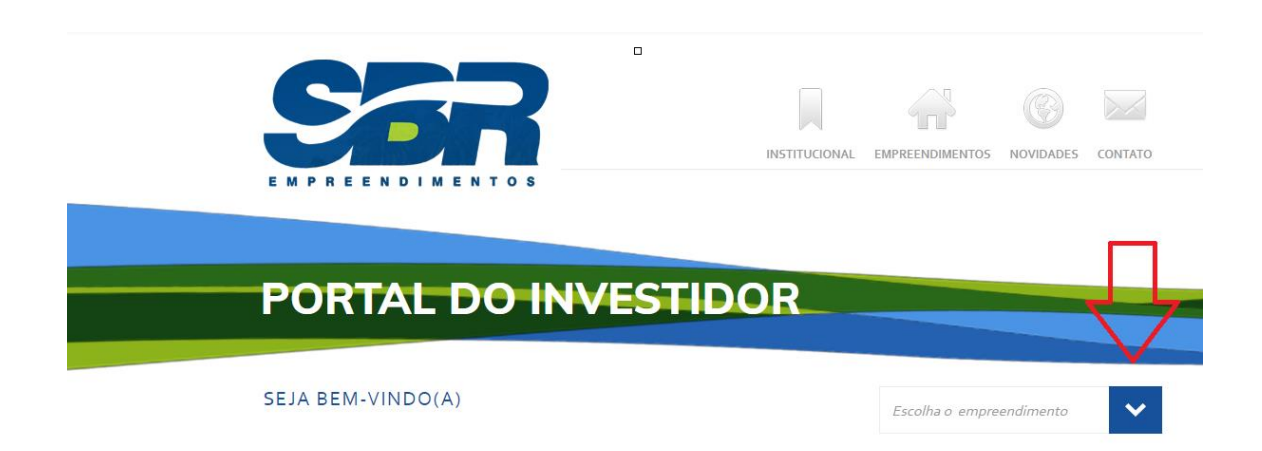

- Através do portal do investidor será possível:
- Acompanhar os relatórios mensais (Financeiro e de despesas)
- Ter acesso a documentação dos empreendimentos

# **RESIDENCIAL ILHA DE MALTA**

## TODOS OS ARQUIVOS (58)

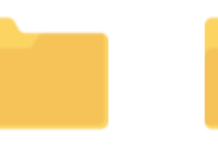

Alvarás e Licenças

Escrituras e Certidões

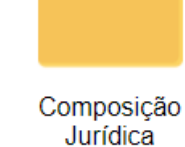

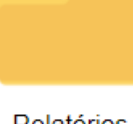

Relatórios Físico Financeiro

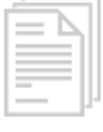

13/10/2020 • 16h42 Alvará de Construção

.pdf

Fazer Download